## <mark>步驟一:到長庚全球資訊網進行網路掛號</mark>

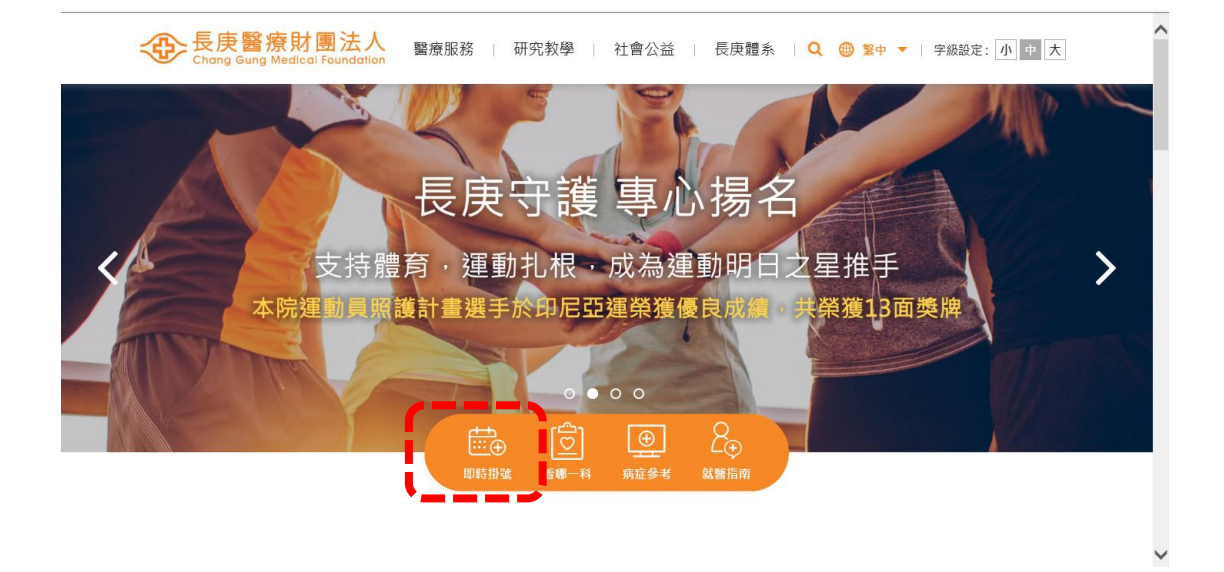

## <mark>步驟二:「看診院區」選擇林口長庚院區網路掛號</mark>

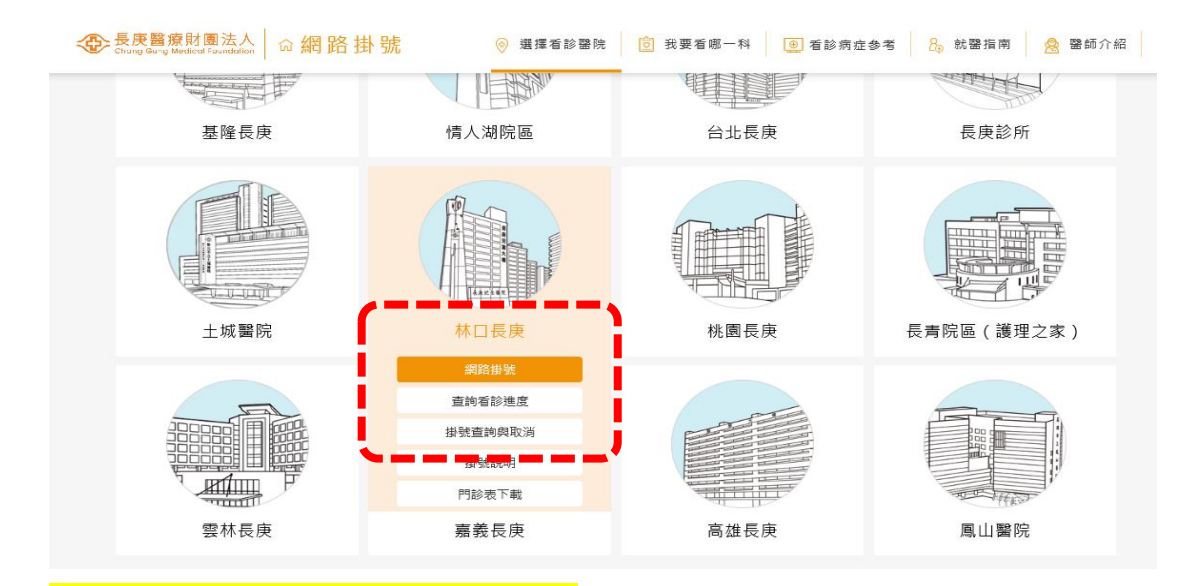

## <mark>步驟三 :「看診科別」選擇家庭醫學科</mark>

| :   | ● 長庚醫療財團法人<br>Chang Gung Medical Foundation | ☆網路掛號       | 選擇看診醫院 | 完 我要看顾 | 那一科 看診病症翁 | 餮考 | 就醫指南   | 醫師介紹   |   |   |
|-----|---------------------------------------------|-------------|--------|--------|-----------|----|--------|--------|---|---|
| \$  | 林口長庚                                        | 網路掛號        | 掛號查詢 ネ | 昏診進度   | 掛號說明      |    | 林口長庚   |        | • |   |
| 其它專 | 科                                           |             |        |        |           |    |        |        |   |   |
|     | 皮腐科                                         | 耳鼻喉科        | 家庭醫學科  |        | 疼痛門診      |    | 腦神經內科  |        |   |   |
|     | 眼科                                          | 復健科         | 精神     | 科      | 成人心理諮詢門診  |    | 身心醫學門診 |        |   |   |
|     | 失智症門診                                       | 睡眠障礙門診      | 宮養諮詢   | 的門診    | 職業病門診     |    | 癌症病    | 人營養門診  |   |   |
|     | 藥癮及酒癮特別門診                                   | 職災醫療及復工諮詢門診 | 高壓氧    | 門診     | 放射腫瘤科     | 影像 |        | 、性治療門診 |   | 1 |
|     | 失眠心理諮詢門診                                    | 人工耳蝸暨聽語診療中心 | 運動醫學   | 副門診    |           |    |        |        |   |   |

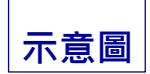

|   | 儲備序<br>號 | 口試編號 | 姓名  | 身分證號 <mark>碼</mark><br>前六碼 | 體檢暨報到前說<br>明會    | 說明會地點           | 安排上班日<br>期 | 錄取院區 | 備註說明            |
|---|----------|------|-----|----------------------------|------------------|-----------------|------------|------|-----------------|
| 1 | 正取1      | 1    | 000 | P1*****                    | 年/月/日<br>時間      | 體檢前一週<br>Mail通知 | 年/月/日      | 林口院區 |                 |
|   | 正取2      | 4    | 000 | H2*****                    | 年/月/日<br>時間      | 體檢前一週<br>Mail通知 | 年/月/日      | 林口院區 |                 |
|   | 正取3      | 5    | 000 | H2*****                    | 年/月/日<br>時間      | 體檢前一週<br>Mail通知 | 年/月/日      | 林口院區 |                 |
| C | 備取1      | 6    | 000 | F2******                   | 公告後請和孝萱<br>護理師聯絡 | 另行通知            | 另行通知       | 林口院區 | 體檢時請附教<br>育積分證明 |
|   | 備取2      | 2    | 000 | F2*****                    | 公告後請和孝萱<br>護理師聯絡 | 另行通知            | 另行通知       | 林口院區 |                 |
|   | 備取3      | 3    | 000 | N1*****                    | 公告後請和孝萱<br>護理師聯絡 | 另行通知            | 另行通知       | 台北院區 |                 |

長庚紀念醫院護理部聯告招募臨床護理人員(年/月/日林口院區面試)錄取暨體檢報到通知

步驟五:「看診醫師」務必選擇「勞工體格暨健康檢查門診」的醫師

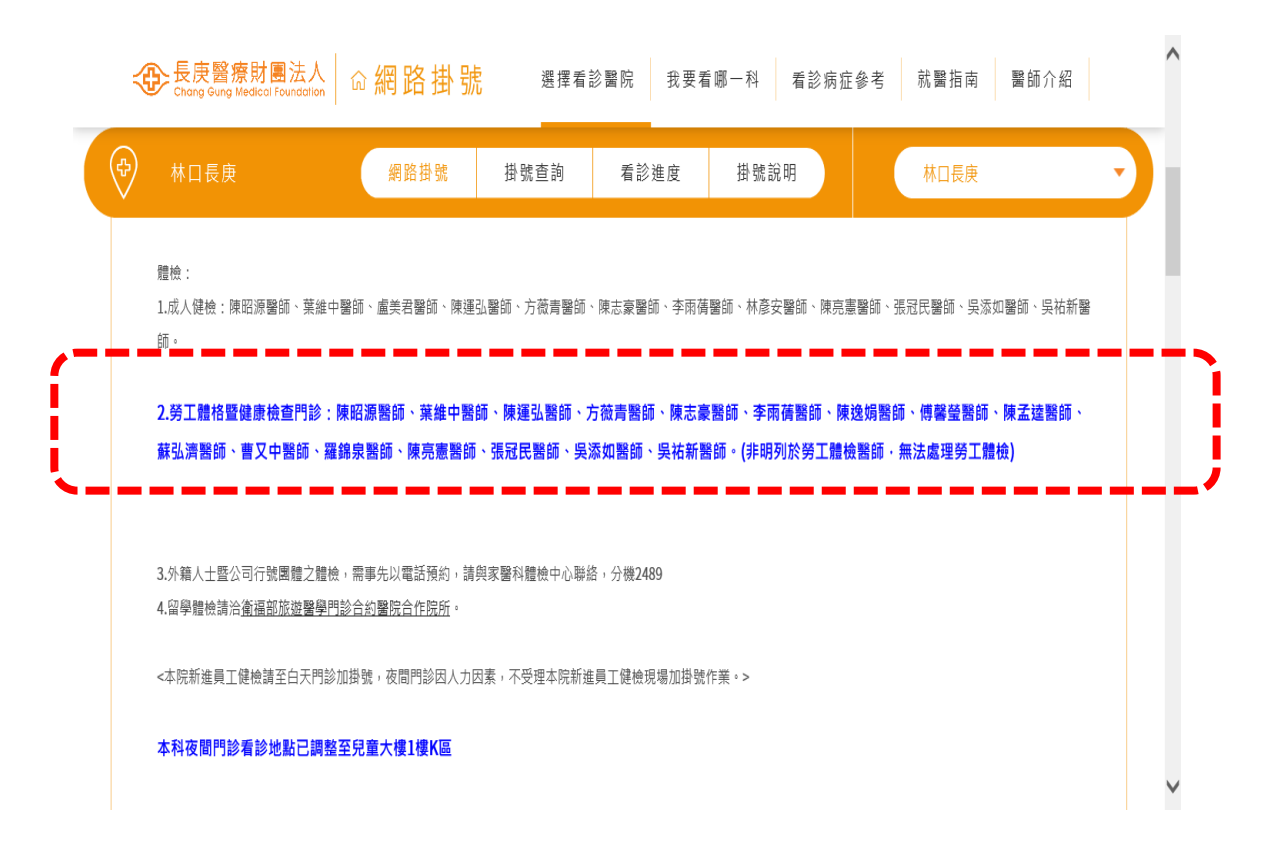